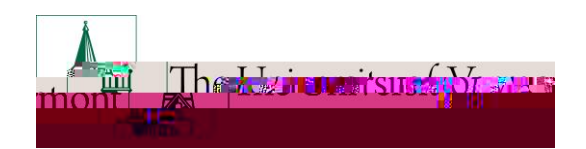

### Step 3: ePAR Hire-Personal Information

- A. Complete the required fields (indicated by \*). Include details in optional fields as they are available. Fields open for editing, required or otherwise, are highlighted. These fields may allow for the ePAR to be processed quicker with less follow-up from approvers.
- B. Fields open for editing, required or otherwise, are highlighted.

**Note 3-1:** International addresses cannot be entered, if that is all available please indicate in the comments section for Payroll Services that a local home address is pending. **Note 3-2:** Proper formatting of Business address is Department on the first line and Building and Room # on the second. For on campus addresses no City, State and Zip is needed. Check address will auto populate when Business Address is entered. For all on campus employees the check address should be: Payroll Service - 237 Waterman Building, Burlington VT 05405.

C. Once fields have been completed, click Next to proceed to Step 4.

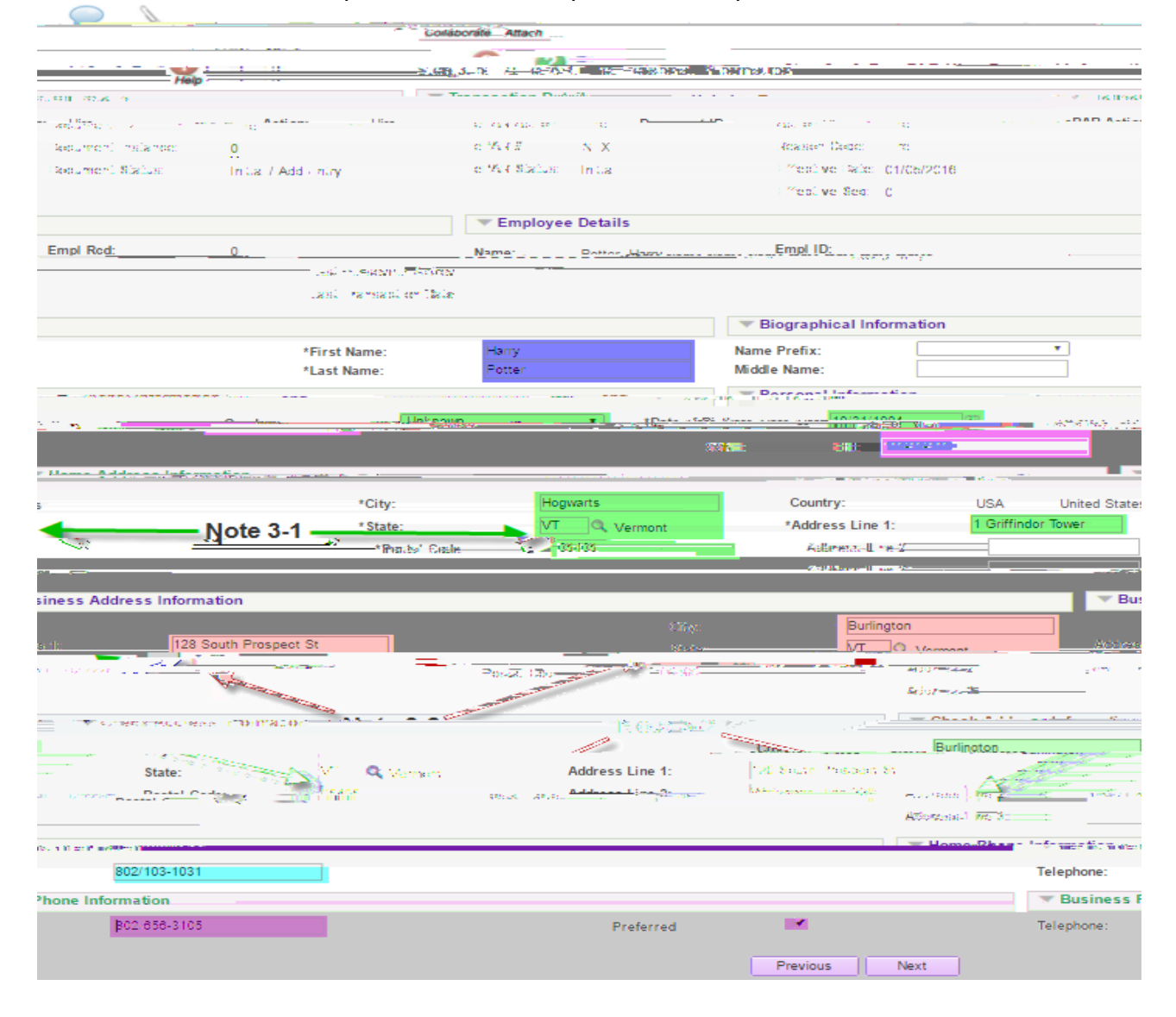

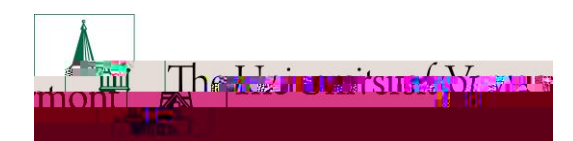

# **Mini-Manual**

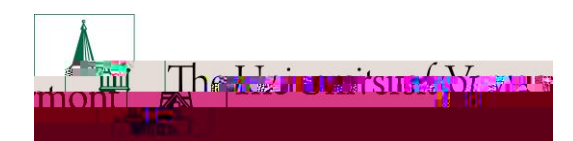

# **Mini-Manual**

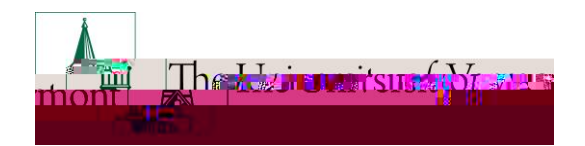

## Step 8: ePAR-Hire Create Contract Pay Less than 12 month paid Faculty or Staff ONLY

**A.** This page only appears if you have indicated that the employee is a paid faculty or staff member working less than 12 months.

| *le this a PAID staff or faculty working lose than 12 months?: | <u>No.</u> |
|----------------------------------------------------------------|------------|
| ou have selected "Yes" for paid staff or                       | lf y       |
| culty working LESS than 12 months                              | fa         |

- **B.** Use the <u>Employee Class Definitions Mini Manual</u> for allowable contract terms for staff or faculty working less than 12 months.
- C. Once fields have been completed, click Next to proceed to Step 9.

|              |                 |                           | Collaborate | Attach                | 7 YAQUU T               |         | -            |                 |
|--------------|-----------------|---------------------------|-------------|-----------------------|-------------------------|---------|--------------|-----------------|
|              |                 |                           |             | Create                | <u>IVM Hire Reque</u> s | t       |              |                 |
| some s)      |                 | ्राक्तः <u>छल्हः -</u>    |             |                       |                         | Help    |              |                 |
| Transactio   | on Details      |                           |             |                       |                         |         |              |                 |
| ePAR Action: | Hire            | Action:                   | Hire        |                       | Document ID:            | Hire    |              |                 |
| ePAR #:      | NEXT            | Reason Code:              | Hire        |                       | Document Instance:      | 0       |              |                 |
| ePAR Status: | Initial         | Effective.Date:           | .01/01/2016 |                       | Document Status:        | Initial | Add Entry    |                 |
| l fiic       | nctivee Scope 🜘 |                           |             |                       | _                       |         |              |                 |
| 181 S        |                 |                           |             |                       |                         | -       | ү Tini el co | <u>ye</u> ra () |
|              | Empl Rcd:       |                           |             | Last Personnel Act    | ion:                    |         | Empl ID:     |                 |
| otter, Harry | Contract ID:    |                           |             | Last Transaction Da   | ate:                    |         | Name:        | F               |
|              | See t           | he Employee Cl            | ass         |                       |                         |         |              |                 |
| ากละ 6.1     | Refind          | ិកនេះ នាំ កែកំនាំដែកប្រុង | 1987        |                       |                         |         |              | 81 MØ           |
|              |                 | *Contract ten             | Doto: Seve  | *Contract Begin Date: | R.                      |         |              |                 |
|              | Previ           | ous Next                  |             |                       |                         |         |              |                 |

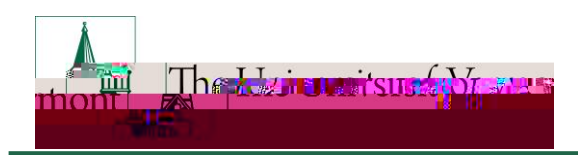

## Step 9: ePAR Hire-Department Budget

A. Search by either Department or Project to retrieve the correct combo code. For Kronos employees, enter Department 00001 and Combo Code Kronos\_fscm1. You may enter any number of combo codes and appropriate distribution %\$\$\$, however they can only be for the effective date of the hire. Subsequent distribution changes should be submitted electronically to retro after the employee has been hired into PeopleSoft.

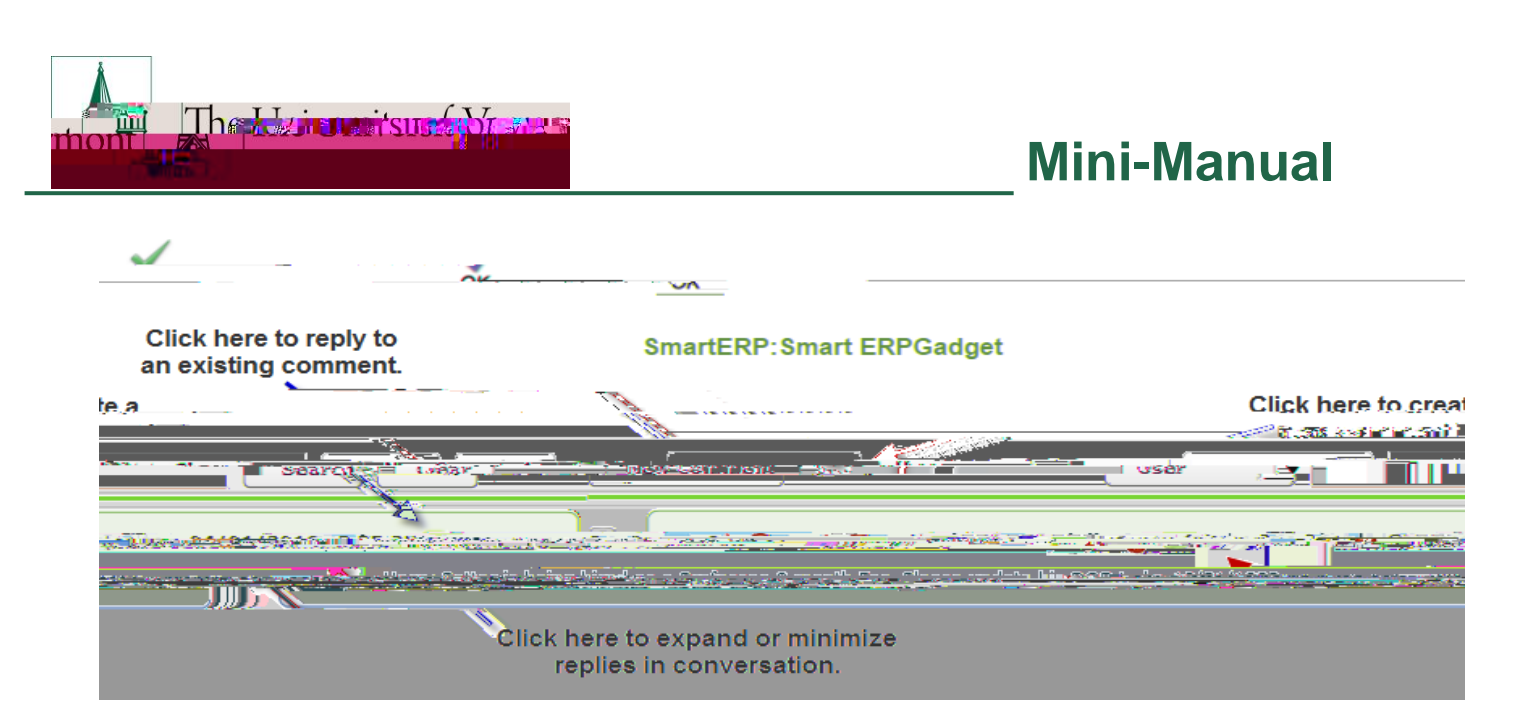

## Step 10: ePAR Hire- Save and Submit for Approval

A. At this time your ePAR is ready for processing. Once all information has been entered Click the Save+icon.

| <del>ເດັກສະເວັດແຕ່ເປົ້າໃຫ້ ໃນບັດເຮັດ ເພື່ອໃຫ້ເຫຼັງ ເປັນແຮ່ວຍເປັນ ເພື່ອການເປັນ ເມື່ອງ ເປັນເຫຼັງ ແມ່ນ</del> |
|----------------------------------------------------------------------------------------------------|
|                                                                                                    |
| Come Brilling march - All and the state of the state of the state                                         |

**B.** You will then receive a message that the ePAR has been saved but not submitted.

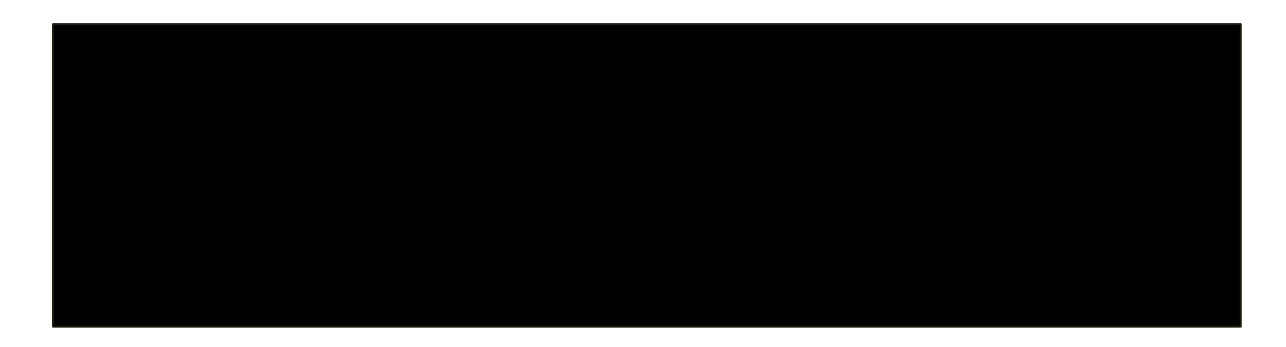

- **C.** Select OK to submit the ePAR to the Work Flow. It is also at this time that the ePAR has been assigned a number.
- **D.** The %\_ifecycle Viewer+icon will be where the status of the ePAR within the Work Flow can be viewed.

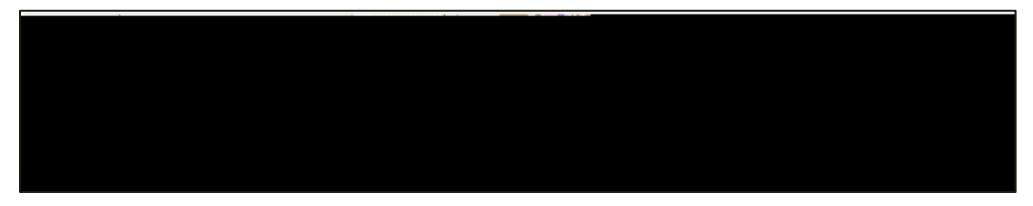

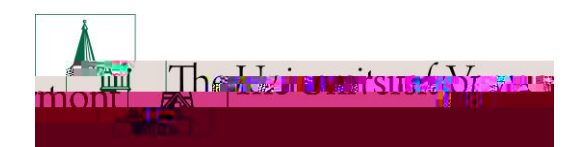

## **Mini-Manual**

#### Resources

### **Relevant UVM Departments**

Human Resources

- o Telephone: 656-3150
- o Email: hrsinfo@uvm.edu
- **Payroll Services** 
  - Telephone: 656-6600
  - Email: payroll@uvm.edu

### **Helpful Links**

PeopleSoft Login ePAR Best Practices Graduate Student Mini Manual Action/Reason Definitions Mini Manual Employee Class Definitions ePAR Navigation Manual ePAR Mini Manual Page

Suggestions? Updates? Please send an e-mail to ePar@uvm12 792 reW\* nBT/F2 11.04 Tf1 0 0 168 .finiti